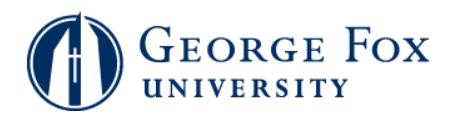

## Academics - Viewing Academic Advisement Report (Degree Progress)

| Step | Action                                                                                                    |
|------|----------------------------------------------------------------------------------------------------|
| 1.   | Logging In:                                                                                                    |
|      | In a browser window, go to <b>mygfu.georgefox.edu</b> .                                                                                                    |
|      | Log in using your George Fox userID and password.                                                                                                    |
| 2.   | Click the <b>Self Service</b> link.<br>▷ Self Service                                                                                                    |
| 3.   | Click the <b>Student Center</b> link.                                                                                                    |
| 4.   | Click the <b>My Academics</b> link.                                                                                                    |
| 5.   | Click the View my advisement report link.                                                                                                    |
|      | Note that from this same screen, you can also create a <b>What-If</b> scenario and report to see what happens to your degree requirements if you change or add majors or minors. |
|      | From this screen, you can also view an unofficial transcript.<br><u>View my advisement report</u>                                                                                |
| 6.   | Bachelor's Degree Requirements                                                                                                    |
|      | The top of the report shows the highest level of requirements, the <b>Bachelor's Degree</b><br><b>Requirement</b> section.                                                       |
|      | Here are some sub-sections worth noting in the <b>Bachelor's Degree Requirement</b> section:                                                                                     |
|      | * Credit Hour Requirement - a maximum of 126 hours will show here.                                                                                                    |
|      | * <b>Upper Division</b> - upper division hours will show here.                                                                                                    |
|      | * All Coursework for Student - A complete alphabetized list of the student's coursework will show here.                                                                          |
| 7.   | To view all of your coursework:                                                                                                    |
|      | Scroll down to view the <b>All coursework for Student</b> section. This section is a great place to see an alphabetized list of all completed, in progress, and planned courses. |
|      | Click the <b>View All</b> link at the bottom of the list to view all courses.                                                                                                    |

## MyGFU Tip Sheet

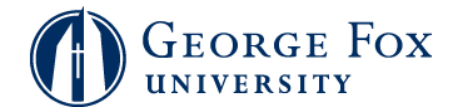

| Step | Action                                                                                                    |
|------|----------------------------------------------------------------------------------------------------|
| 8.   | Other Main Sections: General Education, Major, and Minor (if applicable)                                                                                                    |
|      | Scroll down the report to see the General Education, Major and Minor (if applicable) sections.                                                                                          |
| 9.   | Satisfied and Not Satisfied Requirements                                                                                                    |
|      | In the General Education section, you'll see the different categories of requirements.                                                                                                  |
|      | Satisfied Requirement                                                                                                    |
|      | If a requirement has been satisfied.                                                                                                    |
|      | 1. The requirement is marked as <b>Satisfied</b> 2. The requirement list is collapsed.                                                                                                  |
|      | For example, this student has satisfied the requirement for BIBL 101 and BIBL 102.                                                                                                    |
| 10.  | Requirement Not Satisfied                                                                                                    |
|      | If a requirement has <b>not been satisfied</b> , the requirement is marked as <b>Not Satisfied</b> , and the requirement list is expanded so that you can see the information.          |
|      | In this example, the student has not satisfied the <b>Senior Capstone</b> requirement.                                                                                                  |
| 11.  | Click the <b>Expand section</b> button to see the detail for any satisfied requirement.                                                                                                 |
| 12.  | Bible and Religion                                                                                                    |
|      | For the <b>Bible and Religion</b> requirement, students take BIBL 100, or students can substitute BIBL 101 and BIBL102.                                                                 |
|      | In this example, the student has registered for BIBL 101 and BIBL 102 to satisfy the requirement, so the BIBL 100 option disappears.                                                    |
| 13.  | Major-Specific General Education Requirements                                                                                                    |
|      | This example shows a major-specific general education requirement.                                                                                                    |
|      | The academic advisement report notes that Engineering majors are required to complete PHIL 230 to meet the Humanities Elective requirement. This student has satisfied the requirement. |
| 14.  | Click the <b>Expand section</b> button for the <b>Humanities Elective Requirement for</b>                                                                                               |
|      | Engineering Majors                                                                                                    |
| 15.  | This student has satisfied the engineering major-specific general education requirement.                                                                                                |

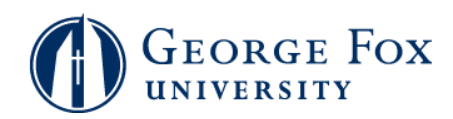

П

| Step | Action                                                                                                    |
|------|----------------------------------------------------------------------------------------------------|
| 16.  | Humanities - Fine Arts - Art or Music                                                                                                    |
|      | Art Version                                                                                                    |
|      | If a student takes an ARTS course, then the Humanities elective cannot include ARTS courses.                                                                  |
|      | The academic advisement report shows Fine Arts - Arts Option and Humanities elective classes if Fine Arts requirement is satisfied with Art.                  |
|      | The Music option disappeared because the student has completed the Fine Arts and Humanities elective requirements.                                            |
| 17.  | Humanities - Fine Arts - Art or Music                                                                                                    |
|      | Music Version                                                                                                    |
|      | If a student takes an MUSI course, then the Humanities elective cannot include MUSI courses.                                                                  |
|      | The academic advisement report shows <b>Fine Arts - Music Option</b> and <b>Humanities</b> elective classes if Fine Arts requirement is satisfied with Music. |
|      | The Art option disappeared because the student has completed the Fine Arts and Humanities elective requirements.                                              |
| 18.  | In this example, the Music and Humanities options are expanded.                                                                                               |
|      | If the student has not yet registered for the elective, you'll see a list of possible courses that excludes Music courses in the Humanities elective section. |
| 19.  | View Available Sections of a Course:                                                                                                    |
|      | While viewing your academic advisement report, you can view available sections of the course.                                                                 |
|      | Click the course description link. In this example, click the LibArts & Critical Issues link.                                                                 |
| 20.  | You'll see a description of the course.                                                                                                    |
|      | To view scheduled class sections, click the <b>View Class Sections</b> button.                                                                                |
| 21.  | Scroll down the screen.                                                                                                    |
| 22.  | Select the <b>2009 Fall Term</b> list item from the <b>Terms Offered</b> dropdown box.                                                                        |
| 23.  | Click the Show Sections button.                                                                                                    |

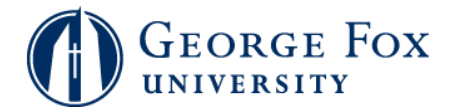

| Step | Action                                                                                               |
|------|----------------------------------------------------------------------------------------------------|
| 24.  | You'll see the available class sections. You can add a class to your Shopping Cart from this screen. |
|      | To return to the academic advisement report, scroll to the bottom of the screen.                     |
| 25.  | Click the Return to Academic Advisement Audit link.                                                  |
|      | Return to Academic Advisement Audit                                                                  |
| 26.  | Thank you for learning about academic advisement reports.                                            |
|      | Please direct any questions to the appropriate Enrollment Counselor in the Registrar's Office.       |
| 27.  |                                                                                                    |
|      | End of Procedure.                                                                                    |